بيمارستان معتضدي

# راهنمای استفاده از پایگاه اطلاعاتی ClinicalKey

تهيه كننده : كتابخانه مركز آموزشي درماني معتضدي

# معرفي پايگاه اطلاعاتي

کلینیکال کی موتور جستجو و پایگاه اطلاعاتی پزشکی است که مولفههای لازم برای تصمیمگیری پزشکان،کتابداران پزشکی، و متخخصان سلامت را برآورده میکند. پایگاه اطلاعاتی ClinicalKeyبه شرکت الزویر متعلق بوده و به محتوای منتشر شده توسط این شرکت دسترسی دارد. این سرویس سریع، کامل، راحت و قابل اعتماد است.

### پایگاه اطلاعاتی ClinicalKey

سریع: کلینیکال کی در اسرع وقت به سوالات پزشکی شما پاسخ میدهد چرا که همانند یک پزشک میاندیشد، این سرویس در همان حالی که شما مشغول تایپ هستید پیشنهادات مناسب را به شما ارائه میدهد.

کامل: کلینیکال کی به طور مداوم در حال به روز شـدن اسـت. از اینرو همواره محتوای جدید و معتبر را برای متخصصان پیشـنهاد میکند.

راحت: چه در کنار بیمار خود و چه در حال حرکت، کلینیکال کی به شما اجازه میدهد محتوای پزشکی را در هر حالت یافته و به اشتراک بگذارید.

معتبر:در سـرتاسـر جـهان متخخصان پزشـکی در تصمیمِگیری های خود به گزینههای الزویر اعتماد داشـته و همواره از آن بهره میگیرند.

طراحی کلینیکال کی در طول ۲ سال و پس از مشورت با بالغ بر ۲۰۰۰ پزشک از سرتاسر جهان انجام شدهاست. هدف این سایت محیا کردن پاسخهای پزشکی میباشد. کاربران کلینیکال کی به حدود ۶۰۰ ژورنال، ۱۰۰۰ کتاب و ۹۰۰۰ ویدئوی آموزشی دسترسی دارند. برای کمک به کاربران در انتخاب بهترین پاسخ سیستم از بررسی دکترهای معروف هر حوزه استفاده میبرد. کاربران میتوانند از تمامی اطلاعات موجود در سایت برای تهیهی فایل پاورپوینت استفاده بکنند.

# چگونه به پایگاه اطلاعاتی ClinicalKey دسترسی پیدا کنیم؟

دانشگاه علوم پزشک کرمانشاه امکان دسترسی مستقیم به پایگاه اسکوپوس را فراهم کرده است. برای دسترسی به این پایگاه، می توانیددر صفحه اصلی سایت دانشگاه روی کتابخانه دیجیتال یا از سایت کتابخانه مرکزی دانشگاه روی اشتراک منابع دیجتال و یا از از طریق سایت سایر کتابخانه های وابسته به دانشگاه علوم پزشکی کرمانشاه، پایگاه اطلاعاتی ClinicalKeyرا انتخاب کنید.

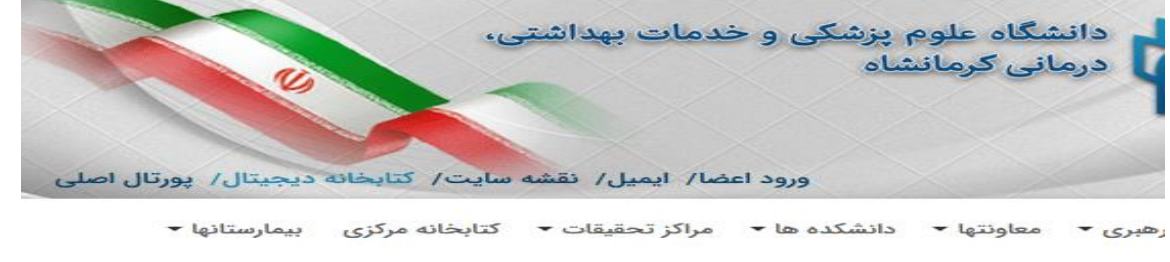

کاوش دانش، جویدگی جوانی

چگونه به پایگاه اطلاعاتی ClinicalKey دسترسی پیدا کنیم؟

| ES state of<br>SCHINCE.                                                | SCOPUS                                      | Ovid                                         | UpToDate.                          | ClinicalKey   |
|------------------------------------------------------------------------|---------------------------------------------|----------------------------------------------|------------------------------------|---------------|
| Journal Citation reports                                               | Essential Science indicator                 | ULRICHSWEB<br>GLOBAL SERILS DRECTORY         | the <b>bmj</b>                     | ScienceDirect |
| Endloce Web<br>The Mode Same Associate a Million Take<br>endlocate web | Cochrane                                    | EBSCOhost                                    | Proguest<br>Barrage and Prochading | ENT           |
| Embase                                                                 | در خواست مقاله                              | براغتل                                       |                                    | MENDELEY      |
| منابهای میجینال<br>کتابشانه مرکزی                                      | حال <del>ن</del><br>نشریات<br>د دادان کردها | ProQuest<br>Dissertations &<br>Theses Global | -                                  | Google        |

# جستجو در Clinicalkey

قبل از هرکاری بعد از ورود به این پایگاه شما باید در اینجا ثبت نام نمایید که کاری آسان می باشد و نحوه ثبت به شرح ذیل می باشد شما با هر ایمیلی می توانید اینکار را انجام دهید اما برای شما اساتید و رزیدنت های محترم که ایمیل آکادمیک دارید اگر با ایمیل آکادمیک خود ثبت نمایید این امکان را پیدا می کنید که به مدت ۱۵۰ روز حتی خارج از محیط دانشگاه و بدون User رواه شدن به این پایگاه دسترسی داشته باشید و با هر بار وارد شدن به این پایگاه این مدت تمدید می گردد.

clinical keycument Search شبت نام در پایگاه Do

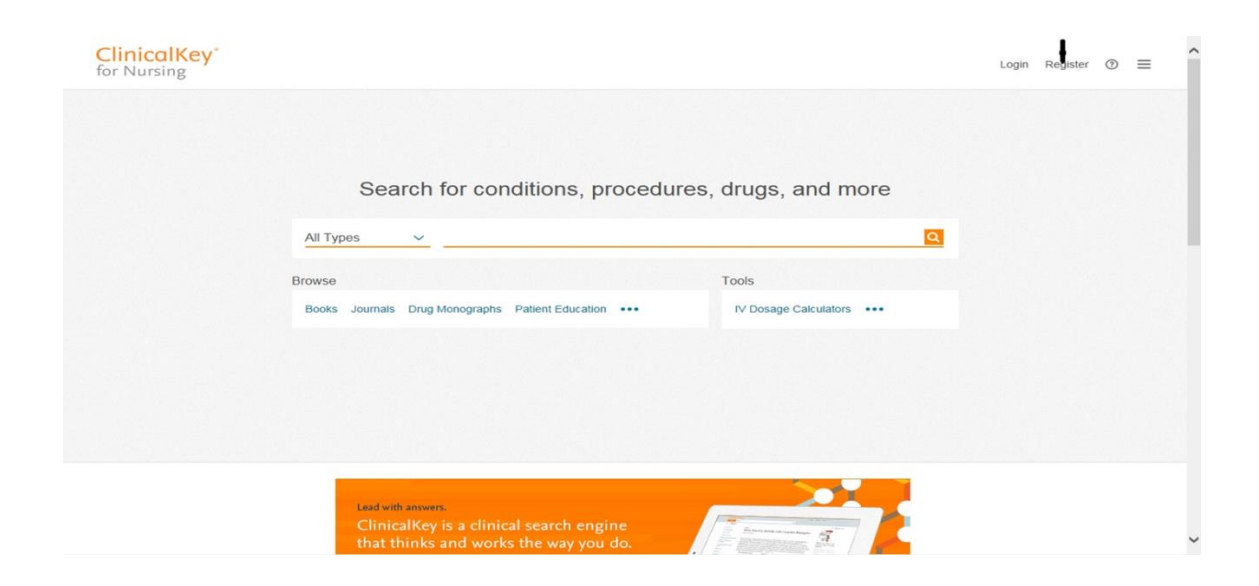

| ursing                                                     |                                                                                               | Search B                                                        | srowse         | loois  |         |      | Login | Register | ⑦ ≣ | = |
|------------------------------------------------------------|-----------------------------------------------------------------------------------------------|-----------------------------------------------------------------|----------------|--------|---------|------|-------|----------|-----|---|
| Your details                                               |                                                                                               |                                                                 |                |        |         |      |       |          |     |   |
| amily name *                                               |                                                                                               |                                                                 |                |        |         |      |       |          |     |   |
|                                                            |                                                                                               |                                                                 |                |        |         |      |       |          |     |   |
| Email and password                                         |                                                                                               |                                                                 |                |        |         |      |       |          |     |   |
| 'our e-mail address will be your userna<br>Email address * | ime for these Elsevier products.                                                              |                                                                 |                |        |         |      |       |          |     |   |
| 2assword *                                                 |                                                                                               |                                                                 |                |        |         |      |       |          |     |   |
|                                                            |                                                                                               |                                                                 |                |        |         |      |       |          |     |   |
| > Additional profile details                               |                                                                                               |                                                                 |                |        |         |      |       |          |     |   |
| I wish to receive information free services                | om Elsevier B.V. and its affiliat                                                             | es concerning the                                               | eir products a | and    |         |      |       |          |     |   |
| I have read and understood the                             | e Registered User Agreement                                                                   | and agree to be t                                               | bound by all o | of     |         |      |       |          |     |   |
| ClinicalKey*                                               |                                                                                               | Sea                                                             | arch Bre       | owse   | English | CME  | Login | Register | 0 : | = |
|                                                            |                                                                                               |                                                                 |                |        |         |      |       |          |     |   |
| > Additional profile det                                   | aile                                                                                          |                                                                 |                |        |         |      |       |          |     |   |
| I wish to receive info                                     | prmation from Elsevier B.V. an                                                                | d its affiliates con                                            | ncerning their |        |         |      |       |          |     |   |
| products and service                                       | łs                                                                                            |                                                                 |                |        |         |      |       |          |     |   |
| all of its terms. *                                        | erstood the Registered User A                                                                 | greement and ag                                                 | gree to be bo  | und by |         |      |       |          |     |   |
| Register >                                                 |                                                                                               |                                                                 |                |        |         |      |       |          |     |   |
|                                                            |                                                                                               |                                                                 |                |        |         |      |       |          |     |   |
|                                                            |                                                                                               |                                                                 |                |        |         |      |       |          |     |   |
|                                                            |                                                                                               |                                                                 |                |        | ⊳       | ei 1 | ∎ f   | in ¥     | G+  |   |
| ELSEVIER                                                   | Contact Us Resource Center                                                                    | Terms & Conditions                                              | 5              |        | Þ       | ei ( | = f   | in y     | G+  |   |
| ELSEVIER                                                   | Contact Us Resource Center<br>Privacy Policy Registered Us<br>Copyright © 2017 Elsevier, Inc. | Terms & Conditions<br>er Agreement Help<br>All rights reserved. | 15             |        | Þ       | ei 1 | = f   | in ¥     | G+  |   |

Search for conditions, procedures, drugs, and more

 es
 < Search...</td>

 Saved Searches
 Search History

|                                                                                                    |                                                                                                    | faranak karimi 🤗                                                                                                    |
|----------------------------------------------------------------------------------------------------|----------------------------------------------------------------------------------------------------|----------------------------------------------------------------------------------------------------|
| Search for conditions, procedures, d                                                                                                    | rugs, and mor                                                                                                    | faranak karimi         ₽ LibUriv Kermanshah Med         Scis & Hth Serv - WE         >> Settings         C       CME/MOC         ⊕ Change Language         ☆ Saved Content |
| ypes V Search                                                                                                    |                                                                                                    | Presentations                                                                                                    |
|                                                                                                    | Saved Searches S                                                                                                    | ear                                                                                                    |
| e Journals Drug Monographs Guidelines Patient Education Clinical                                                                                                    | Overviews/First Consult                                                                                                    |                                                                                                    |
|                                                                                                    |                                                                                                    |                                                                                                    |
| ClinicalKey*                                                                                                    | Search B                                                                                                    | rowse                                                                                                    |
|                                                                                                    |                                                                                                    |                                                                                                    |
| All Types  Search for conditions, procedures, drug                                                                                                    | js, and more                                                                                                    |                                                                                                    |
| If your institution has Remote Access enabled, this feature will<br>To begin, please input your institutional email address below. I<br>have an email address associated with your institution, please of                                                                                                    | allow you to access Clir<br>Remote Access is not co<br>contact your institution                                                                | iicalKey even when you are nc<br>mpatible with a Yahoo, Gmail<br>'s administrator to obtain rem                                                                            |
| If your institution has Remote Access enabled, this feature will<br>To begin, please input your institutional email address below. I<br>have an email address associated with your institution, please of<br>Email address<br>likh_hos@kums.ac.ir<br>Continue >                                                                                                    | allow you to access Clir<br>Remote Access is not co<br>contact your institution                                                                | nicalKey even when you are nc<br>mpatible with a Yahoo, Gmail<br>'s administrator to obtain rem                                                                            |
| If your institution has Remote Access enabled, this feature will<br>To begin, please input your institutional email address below. I<br>have an email address associated with your institution, please of<br>Email address<br>likh_hos@kums.ac.ir<br>Continue >                                                                                                    | allow you to access Clir<br>Remote Access is not co<br>contact your institution                                                                | iicalKey even when you are nc<br>mpatible with a Yahoo, Gmail<br>'s administrator to obtain rem                                                                            |
| If your institution has Remote Access enabled, this feature will<br>To begin, please input your institutional email address below. I<br>have an email address associated with your institution, please of<br>Email address<br>likh_hos@kums.ac.ir<br>Continue >                                                                                                    | allow you to access Clir<br>Remote Access is not co<br>contact your institution                                                                | nicalKey even when you are no<br>mpatible with a Yahoo, Gmail<br>'s administrator to obtain rem<br>Browse                                                                  |
| If your institution has Remote Access enabled, this feature will<br>To begin, please input your institutional email address below. If<br>have an email address associated with your institution, please of<br>Email address<br>Iikh_hos@kums.ac.ir<br>Continue ><br>* Most Visited<br>ClinicalKey*<br>All Types Search for conditions, procedure                                                                                 | allow you to access Clir<br>Remote Access is not co<br>contact your institution<br>Search<br>res, drugs, and more                              | nicalKey even when you are no<br>mpatible with a Yahoo, Gmail<br>'s administrator to obtain rem<br>Browse                                                                  |
| If your institution has Remote Access enabled, this feature will<br>To begin, please input your institutional email address below. If<br>have an email address associated with your institution, please of<br>Email address<br>Iikh_hos@kums.ac.ir<br>Continue ><br>* Most Visited<br>ClinicalKey*<br>All Types Search for conditions, procedur<br>Remote access activation                                                      | allow you to access Clir<br>Remote Access is not co<br>contact your institution<br>Search<br>res, drugs, and more                              | Browse                                                                                                    |
| If your institution has Remote Access enabled, this feature will<br>To begin, please input your institutional email address below. I<br>have an email address associated with your institution, please of<br>Email address<br>likh_hos@kums.ac.ir<br>Continue ><br>Most Visited<br>ClinicalKey*<br>All Types Search for conditions, procedur<br>Remote access activation<br>A confirmation email has been sent to likh_hos@kum   | allow you to access Clir<br>Remote Access is not co<br>contact your institution<br>Search<br>res, drugs, and more<br>ns.ac.ir. Please click or | an the link in the email within 60 minu                                                                                                    |
| If your institution has Remote Access enabled, this feature will<br>To begin, please input your institutional email address below. I<br>have an email address associated with your institution, please of<br>Email address<br>Iikh_hos@kums.ac.ir<br>Continue ><br>* Most Visited<br>ClinicalKey*<br>All Types Search for conditions, procedur<br>Remote access activation<br>A confirmation email has been sent to Iikh_hos@kum | allow you to access Clir<br>Remote Access is not co<br>contact your institution<br>Search<br>res, drugs, and more<br>ns.ac.ir. Please click or | nicalKey even when you are no<br>mpatible with a Yahoo, Gmail<br>'s administrator to obtain rem<br>Browse                                                                  |

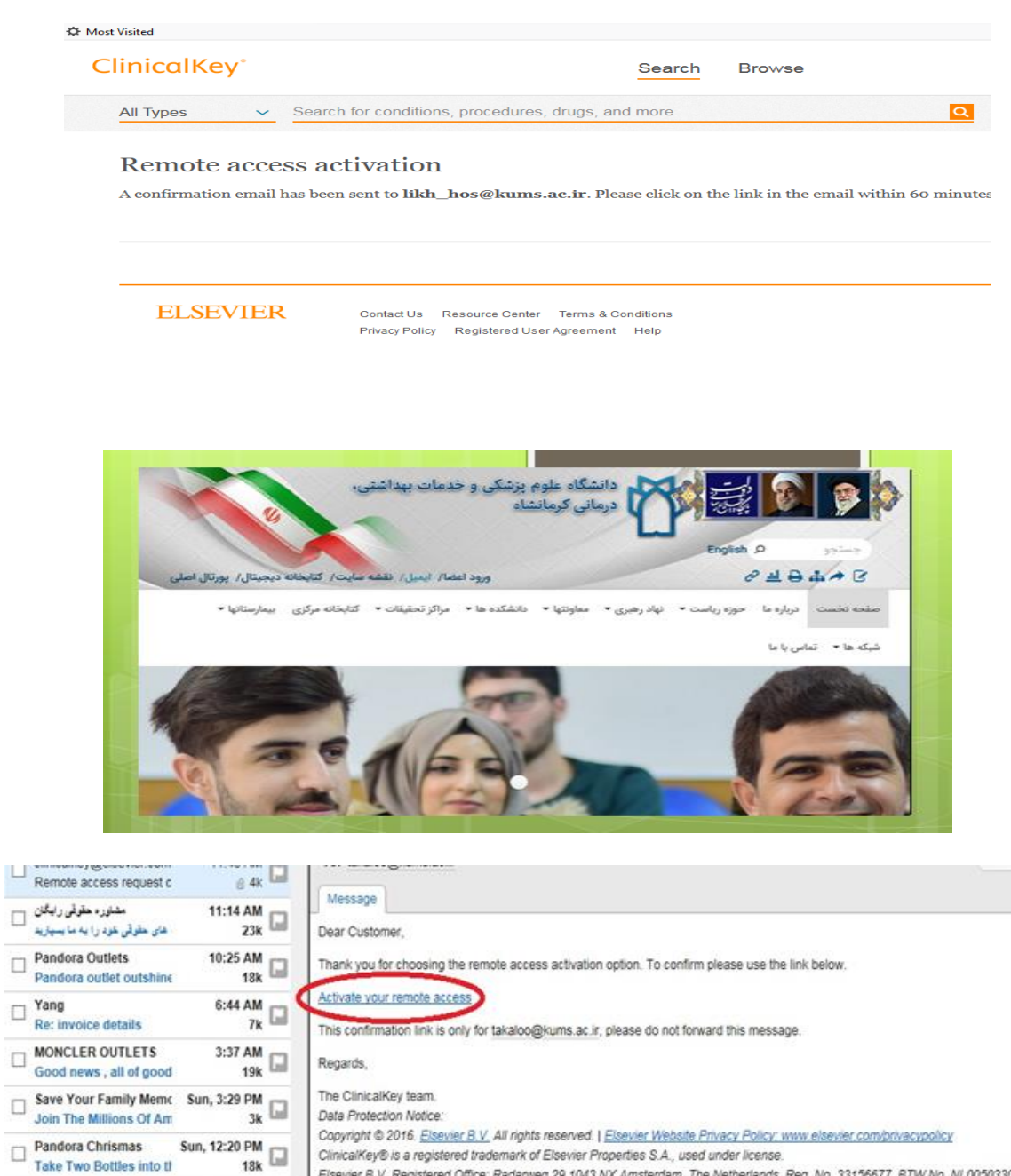

ClinicalKey® is a registered trademark of Elsevier Properties S.A., used under license. Elsevier B. V. Registered Office: Radarweg 29,1043 NX Amsterdam, The Netherlands, Reg. No. 33156677, BTW No. NL005033019B01.

Take Two Bottles into th

بیاده روی و سلامت و از هامیان سلامت جایزه بگیرید

Re: quote price

Manuel 

Re: Solar Thermal Colle

NBC in panic mode sinc

RE: 2017 Hot-selling har

Kexin

Mirro

Sun, 11:33 AM 31k

Sun, 8:54 AM 2k

Sun, 7:34 AM

Sat, 10:12 PM 4k

Sat, 8:41 PM 1k

| ClinicalKey      |                                                        |                                                                                        |                                                 | fariedeh takaloo 🔍 🔘 🗮 |
|------------------|--------------------------------------------------------|----------------------------------------------------------------------------------------|-------------------------------------------------|------------------------|
|                  | Search<br>All Types ~<br>Browse<br>Books Journals Drug | for conditions, procedures, drugs                                                      | s, and more                                     |                        |
| News and Updates |                                                        | News and Updates Other Resources Content Updates New Book Editions in November 2017 C* | Other Updates<br>New Content Type: Clinical Ove | rviews 🕼               |

## جستجو در Clinicalkey

همه چیز تنها با یک جستجوی ساده شروع میشود. نوار جستجوی Clinialkeyهمیشه در دسترس است، پس شما هر وقت که بخواهید میتوانید با استفاده از آن به جستجو بپردازید. گزینههای بسیاری وجود دارد که میتوانید با استفاده از آنها جستجوی خود را محدود کنید. شما میتوانید با استفاده از فیلترها نتایج جستجوی خود را بهبود بخشید.

#### جستجو در Clinicalkey

| جستجو با استفاده از           | زمانیکه                                                                                                    |
|-------------------------------|----------------------------------------------------------------------------------------------------|
| کلمات یا عبار ات کامل یا ناقص | میدانید میخواهید درمورد چه جستجو کنید. مثلاً .migraines                                                         |
| مخففها                        | شما مخفف را میدانید و نمیخواهید عبارت کامل را وارد کنید. مثلاً: وارد کردن CHFبه<br>جای congestive heart failure |
| نام نویسنده                   | مىدانيد مىخواهيد درمور د كدام نويسنده جستجو كنيد.                                                               |
| نام کتاب یا ژورنال            | مىدانيد درمورد كدام كتاب يا ژورنال مىخواھيد جستجو بكنيد.                                                        |
| رفرنس مخفف ژورنال             | اطلاعات ارجاعی یک ژورنال خاص را میدانید: Am J Cardiol. 2011 Dec<br>1;108(11):1614-9                             |

#### جستجو با استفاده از AutoSuggest

نوار جستجو همیشه در دسترس شما است، بنابراین شما در هر صفحه کلینیکال کی که باشید میتوانید براحتی جستجو کنید. برای استفاده از :AutoSuggestدر نوار جستجو، نخستین حروف نویسنده، ژورنال یا کتاب را تایپ کنید در همان حین که شما مشغول تایپ هستید کلینیکال کی پیشنهادات خود را نشان میدهد.

بر روی بهترین نتیجه کلیک کنید. سیستم صفحه نتایج جستجو را نشان می دهد.

#### ClinicalKey\*

| Sea            | rch 1  | for conditions, procedures, drugs, and mo             |
|----------------|--------|-------------------------------------------------------|
|                |        |                                                       |
| All Types      | ~      | ame                                                   |
|                |        | JACC (Journal of the American College of Cardiology)  |
|                |        | American Journal of Emergency Medicine                |
| Browso         |        | Journal of the American Academy of Dermatology        |
| DIOWSe         |        | Facial Plastic Surgery Clinics of North America       |
| Books Journals | Drug M | Journal of the American Medical Directors Association |
|                |        | American Journal of Geriatric Psychiatry              |

صفحات موضوعي

کلینیکال کی حدود ۱۴۰۰ صفحهی مختلف درمورد بیماریها، فاکتورهای ریسک، تشخیص بیماری،

.درمان و بسیاری موضوعات دیگر در خود دارد نگاهی به صفحه نتایج جستجو شما در صفحهی نتایج جستجو میتوانید: با استفاده از گزینه کا Scoped Search نتایج را محدود کنید. نتایج مختلف را ذخیره، ایمیل و یا چاپ کنید. نتایج خود را از فیلترهای نوع منبع، نوع تحقیق و تاریخ محدود کنید. بر حسب ارتباط و یا تاریخ مرتب کنید حتی در صورتی که شما یک غلط تایپی داشته باشید کلینیکال کی در زمان جستجو میتواند پیشبینی کند به دنبال چه محتوایی هستید و آنرا به شما نشان بدهد. پس از انجام جستجوی خود و محدود کردن نتایج، صفحهی نتایج جستجو مرتبط ترین محتوانی پرشکی به جستجوی شما را نشان میدهد. چنانچه نتایج خود را فیلتر نکرده باشید، نتایج بر قرار به محتوانی محتوانی محتوانی مشاهده نتایج

> شـما در صفحهی نتایج جسـتجو میتوانید: با اسـتفاده از گزینهی Scoped Searchنتایج را محدود کنید.

نتایج مختلف را ذخیره، ایمیل و یا چاپ کنید. نتایج خود را از فیلترهای نوع منبع، نوع تحقیق و تاریخ محدود کنید. بر حسب ارتباط و یا تاریخ مرتب کنید

حتی در صورتی که شـما یک غلط تایپی داشـته باشـید کلینیکال کی در زمان جسـتجو میتواند پیشبینی کند به دنبال چه محتوایی هسـتید و آنرا به شـما نشـان بدهد.

| Clin | icalKey°                         |                                                                        | Search                                        | Browse                               |                                                                                                    |
|------|----------------------------------|------------------------------------------------------------------------|-----------------------------------------------|--------------------------------------|----------------------------------------------------------------------------------------------------|
| All  | Types 🔨 JACC (Jou                | urnal of the American Colleg                                           | e of Cardiology)                              |                                      | ×Q                                                                                                    |
|      | All Types                        | 00 results                                                             |                                               | Sort by: Date Published $\checkmark$ | JACC (J                                                                                                    |
|      | Books                            |                                                                        |                                               | [+] Rate Results                     | College                                                                                                    |
|      | Journals                         | L TEXT ARTICLE                                                         |                                               |                                      | Journal                                                                                                    |
|      | Clinical Trials                  | mtents 🔁                                                               |                                               |                                      | JACC =                                                                                                    |
|      | Drug Monographs                  | C (Journal of the American College<br>lished December 25, 2018, Volume | e of Cardiology).<br>e 72, Issue 25. Pages e2 | 96-e300. © 2018.                     | <ul> <li>BERNSTERNEN</li> <li>BERNSTERNEN</li> <li>BERNSTERNEN</li> <li>BERNSTERNEN</li> <li>BERNSTERNEN</li> <li>BERNSTERNEN</li> <li>BERNSTERNEN</li> <li>BERNSTERNEN</li> <li>BERNSTERNEN</li> <li>BERNSTERNEN</li> <li>BERNSTERNEN</li> <li>BERNSTERNEN</li> <li>BERNSTERNEN</li> </ul> |
|      | Guidelines                       |                                                                        |                                               |                                      |                                                                                                    |
|      | Patient Education                |                                                                        |                                               |                                      |                                                                                                    |
|      | Clinical Overviews/First Consult | ply 12                                                                 |                                               |                                      | Was this helpfu                                                                                                    |
|      | Multimedia                       | C Journal of the American College                                      | e of Cardiology).                             | d December 18, 2018, Volume          |                                                                                                    |
|      | Procedures Consult               | ssue 24. Pages 3231-3231. © 201                                        | 8.                                            |                                      |                                                                                                    |
|      | Clinical Focus                   |                                                                        |                                               |                                      |                                                                                                    |

### استفاده از فیلتر ها بر ای تجدید نتایج جستجو

پس از انجام یک جستجو، شما میتوانید در بالای صفحهی نتایج جستجو نتایج خود را بر حسب نوع منبع، حوزهی خاص، نوع تحقیق و تاریخ تغییر دهید. گزینههای Relevance و dateبه شما این اجازه را میدهد که نتایج را بر حسب اولویتهای خود دستهبندی کنید. برای تجدید جستجوی خود بر اساس نوع منبع برروی Source Typeکلیک کنید. در گزینههای نشان داده شده نوع منبع خود را انتخاب کنید. کلینیکال کی شامل ۱۲ نوع محتوا میباشد که عبارتند از: کتابها، عکسها، ویدئوها، مقالات تمام متن و ...

برای تجدید محتوای خود بر اساس تخصص:

پنل سمت چپ شامل مرتبطترین محتوا به جستجوی شما میباشد. برروی Specialtyکلیک کرده و تخصص مرتبط با جستجوی خود و یا مورد علاقهتان را انتخاب کنید. در این صورت نتایج جستجو تنها در حوزههای تخصصی انتخابی توسط شما خواهند بود.

برای تجدید جستجو بر اساس نوع مطالعه: با استفاده از گزینهی Study Typeکبرروی مطالعاتی که برای جستجوی شما مناسب است کلیک کنید. برای تجدید جستجو بر اساس تاریخ: برروی گزینهی Dateکلیک کنید، سپس بازهی تاریخی مربوط را انتخاب کنید. برای حذف فیلترها برروی Xدر کنار فیلتری که مایل به حذف آن هستید کلیک کنید.

| Filter By:                                                        |        | 2000 results                                                                                 | S |
|-------------------------------------------------------------------|--------|----------------------------------------------------------------------------------------------|---|
| Source Type Journal Articles Full Text Only Full Text and MEDLINE | 1714   | FULL TEXT ARTICLE     Diversity in JACC      Article in Press: Uncorrected Proof             |   |
| Narrative Reviews                                                 | 10     | DeMaria, Anthony N., MD, MACC © 2006.                                                        |   |
| Images                                                            | 286    | FULL TEXT ARTICLE                                                                            |   |
| Specialties                                                       |        | International Cardiology 🔁                                                                   |   |
| Cardiovascular                                                    | 2000   | Article in Press: Uncorrected Proof                                                          |   |
| Internal Medicine                                                 | 2000   | JACC (Journal of the American College of Cardiology).                                        |   |
| Date                                                              | $\sim$ | Demana, Anthony N., MD, MACC., @ 2005.                                                       |   |
| <ul> <li>Last 6 months</li> </ul>                                 | 80     | FULL TEXT ARTICLE                                                                            |   |
| <ul> <li>Last 12 months</li> </ul>                                | 173    | Reply 🔁                                                                                      |   |
| <ul> <li>Last 18 months</li> </ul>                                | 271    | Article in Press: Uncorrected Proof                                                          |   |
| C Last 2 years                                                    | 376    | JACC (Journal of the American College of Cardiology).<br>Gebel James M. MD. MS, FAHA, © 2006 |   |

## استفاده از Scoped Search برای ویرایش جستجو

زمانی که میدانید دقیقاً به دنبال چه نوع محتوایی هستید از Scoped Searchاستفاده بکنید. فیلد جستجو در تمامی صفحات قابل دسترسی است، هر زمان که مایل بودید میتوانید از آن استفاده بکنید.

برای استفاده از :Scoped Search

۱. از روی فیلد جستجو برروی منوی نارنجی رنگ کلیک کنید. مجموعهای از محتواهای قابل جستجو نشـان داده خواهد شـد.

۲. نوع محتوایی را که میخواهید جستجو شود را انتخاب کنید.

۳. در فیلد جستجو کلمهی مورد نظر خود را وارد کنید. کلینیکال کی فقط برحسب محتوایی که انتخاب کردهاید جستجو را انجام خواهد داد.

۴. شما میتوانید از جستجوی محدود برای جستجو در یک کتاب، مقاله یا ژورنال خاص نیز استفاده بکنید.

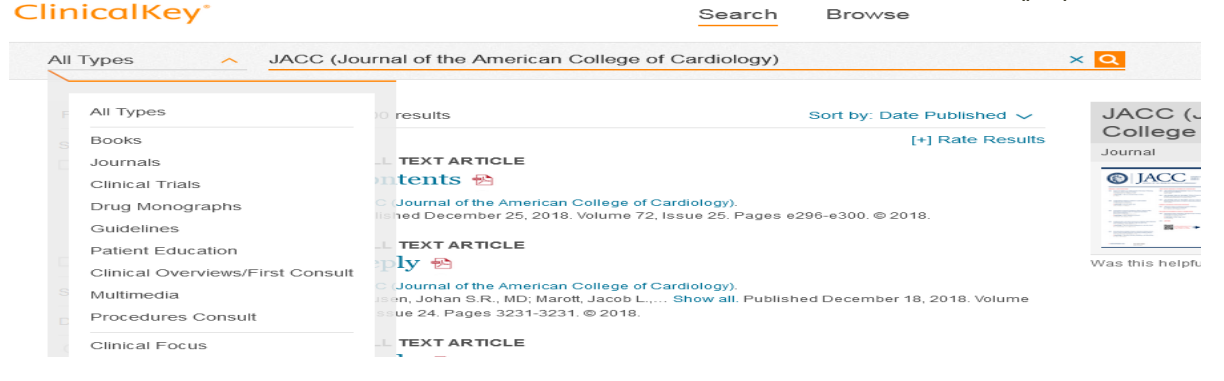

#### استفاده از محتوای کلی Clinicalkey

علاوه بر جستجوی مطالب خاص یا محدود شما میتوانید از مجموعهی گستردهی ژورنالها، کتابها، راهنماها، آموزش بیمار، اطلاعات دارویی و چندرسانهای کلینیکال کی نیز استفاده بکنید. این بخش به آموزش این نوع خواندن مطالب بر روی کلینیکال کی میپردازد. برای انتخاب محتوا برای بررسی: در سمت منو، برروی کتاب، ژورنال یا هر آنچه که میخواهید کلیک کنید.(می توانید به اسلاید شماره ۲۸ مراجعه فرمایید) **بر ر سی کتابها** 

۱. برای جستجو در میان کتابها از سمت منو برروی گزینهی Booksکلیک کنید. تمامی کتابهای موجود در کلینیکال کی بر اساس ترتیب الفبایی را مشاهده خواهید کرد. ۲. برای محدود کردن لیست کتابها میتوانید نام بخشی از آن یا تمام آنرا وارد کنید. همچنین میتوانید حوزهی تخصص را هم محدود کنید.

۳. برروی عنوان یک کتاب کلیک کنید. فهرست مطالب نشان داده خواهد شد.

۴. برروی نام یک بخش کلیک کنید.

۵.میتوانید تمامی مطالب یک بخش را ببینید.

| 📴 Video Table of Contents- Clinic 🗙 | E                             |                                                                                                    |                                         | [][]                                                |
|-------------------------------------|-------------------------------|----------------------------------------------------------------------------------------------------|-----------------------------------------|-----------------------------------------------------|
| ← → ♂ @<br>✿ Most Visited           | 🛈 🖴 https:                    | ://www. <b>clinicalkey.com</b> /#l/content/book/3-s2.0-8978032335                                             | 7579001795?indexOverride=GLOBAL         | ···· 🖾 🏠 🔤 🔤                                        |
| ClinicalKey                         |                               | Search Browse                                                                                                 | ,                                       | faranak karimi 은 💿 🗮                                |
| All Types 🥪 c                       | ornea                         |                                                                                                    | ×                                       | Saved Searches Search History                       |
|                                     | Find 'con                     | nea' in this Chapter or Book                                                                                  |                                         | CAME TAT 40 DEG                                     |
|                                     |                               |                                                                                                    | 2                                       | CORNEA                                              |
|                                     | <sup>∠<sup>n</sup></sup> Clip | Clip title                                                                                                    | Video contributor/s                     |                                                     |
|                                     | 50.1                          | The Application of Cryopreserved Amniotic Membrane in the Treatment of Acute Stevens–Johnson Syndrome: Part 1 | Darren G. Gregory                       | Cornea<br>Fourth Edition                            |
|                                     | 50.2                          | The Application of Cryopreserved Amniotic Membrane in the Treatment of Acute Stevens–Johnson Syndrome: Part 2 | Darren G. Gregory                       | © 2017, Elsever Inc. All rights reserved.           |
|                                     | 50.3                          | The Application of Cryopreserved Amniotic Membrane in the Treatment of Acute Stevens–Johnson Syndrome: Part 3 | Darren G. Gregory                       | Want to own this book?                              |
|                                     | 110.1                         | Penetrating Keratoplasty Using the Barron Trephine and<br>Interrupted Sutures                                 | Mauricio A. Perez, David S. Rootman     | Buy your copy at Elsevier Health<br>Bookstore today |
|                                     | 110.2                         | Penetrating Keratoplasty Using the Hanna Trephine and<br>Interrupted Sutures                                  | Mauricio A. Perez, David S.<br>Rootman  |                                                     |
|                                     | 110.3                         | Penetrating Keratoplasty Using the Slipknot Technique for<br>Suturing                                         | Clara C. Chan, Mauricio A.<br>Perez     |                                                     |
|                                     | 110.4                         | Penetrating Keratoplasty Using a Running Suture                                                               | Mauricio A. Perez, Allan R.<br>Slomovic |                                                     |
|                                     | 111.1                         | An Intraoperative Suprachoroidal Hemorrhage During                                                            | Michael C. Chen. Mark I                 |                                                     |

بررسی ژورنالها

۱. برای جستجوی ژورنالها از سمت منو برروی ژورنال کلیک بکنید. فهرست کاملی از ژورنالها را بر اساس ترتیب الفبایی مشاهده خواهید کرد.

۲. برای محدود کردن فهرست ژورنالهای نمایش دادهشده: در فیلد جستجو نام بخشـی از یا تمام یک ژورنال را تایپ کنید و سپس حوزهی تخصص آنرا محدود کنید.

۳. برروی عنوان ژورنال کلیک بکنید. شمارگان مختلف یک ژورنال را خواهد ادید، که بر اساس سال و شمارهی ژورنال است.

۴. برروی یکی از شمارهها کلیک کنید. فهرست مطالب ژورنال را خواهید دید.

نکته: برای مشاهدهی بهروزشدنهای یک ژورنال برروی RSSژورنال مربوطه کلیک کرده و آنرا Subscribeیکنید.

۵. برروی یک مقاله کلیک بکنید. مقاله در بخش Content Readerباز خواهد شد.

۶. میتوانید مقالهی مورد نظر خود را مطالعه بکنید.

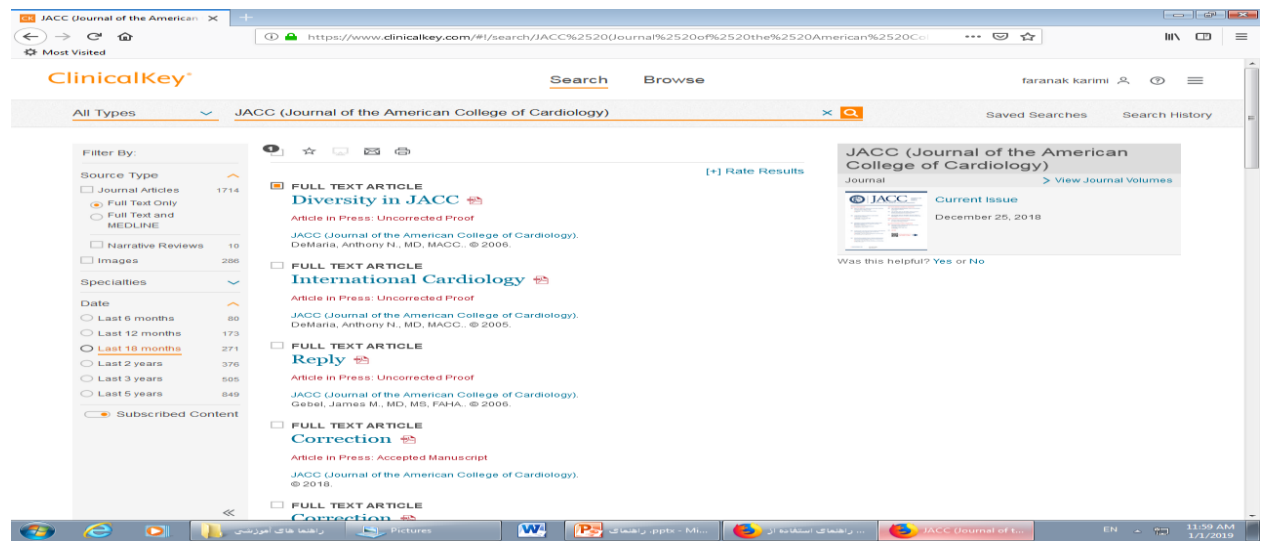

#### بررسی Multimedia

برای مشاهدهی تصاویر و ویدئوها:

۱. در سمت منو برروی گزینهی Multimediaکلیک کنید. صفحهی چندرسانهای باز خواهد شد.

۲. برای محدود کردن فهرست تصاویر و ویدیوها:

در فیلد جستجو، نام عکس مورد نظر را تایپ کنید. میتوانید حوزهی تخصص را نیز محدود بکنید.

۳. برروی تصویر مورد نظر کلیک کنید. پیشنمایشی از تصویر مربوطه را خواهید دید. در بالای سمت راست برروی Xکلیک کنید تا تصویر بسته شود.

۴. برروی ویدئو کلیک کنید. پیشنمایشی از ویدئو نمایش داده خواهد شد که میتوانید اطلاعات لینک و ارجاعی آنرا ببینید.

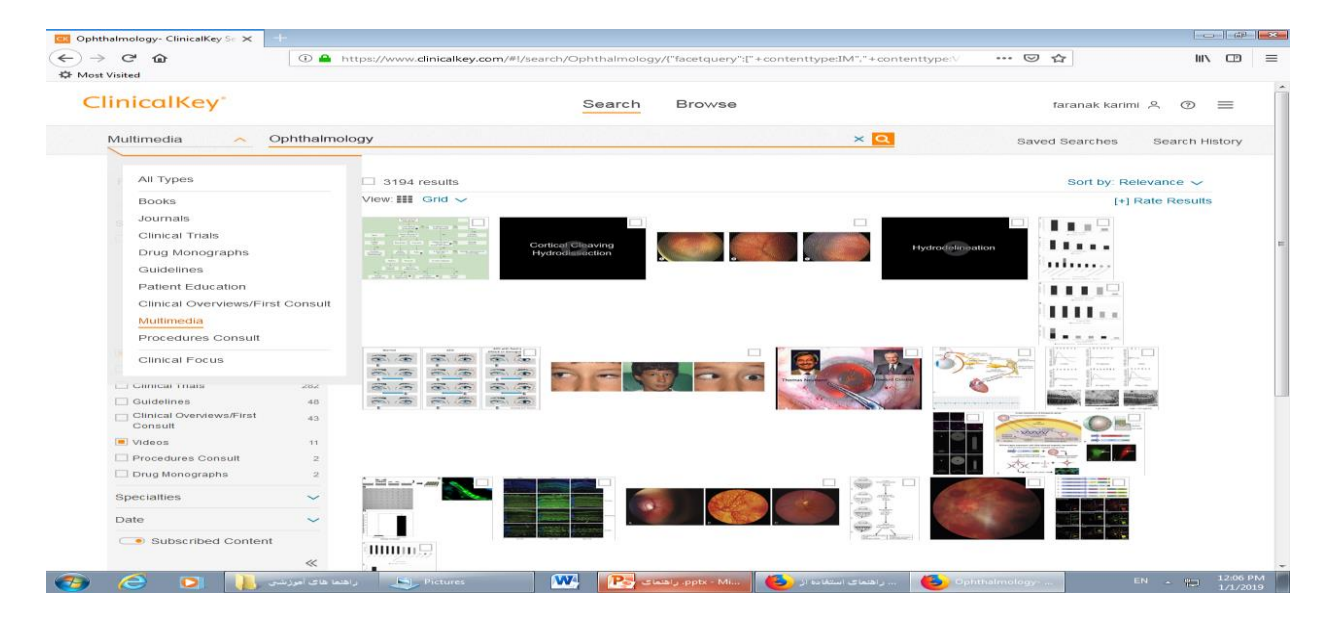